# 2025 年度版 教職員向け INFOSS 情報倫理の 受講マニュアル(詳細版)

本紙は、筑波大学で提供している学習管理システム(以下、manaba)を利用して、情報セキュリティの倫理教育教材である「INFOSS 情報倫理」を受講するためのマニュアルです。

## 【注意事項】 1. 教職員が受講するのは「INFOSS 情報倫理教職員用コース」というコースです。学生用コースを受講した場合 は、受講済みとして判定されない場合があります。

- 2. 受講有効期限は3年度分(2023年度~2025年度)です。有効期限が切れたら再受講が必要です
- 3. 近年、個人情報漏えい事件が社会問題化しています。本学においても適切な個人情報の保護・管理の徹底が求められていることから、本コースに「個人情報、機密情報の盗難・漏えいを防ぐためのチェックリスト」を追加し、個人情報、機密情報の取扱いの重要性を再認識してもらうこととなりました。 INFOSS 情報倫理は、修了テストの合格し、かつチェックリストの提出をもって受講完了とします。

# 4. manaba では履修登録したコースを解除するための「履修解除」機能がありますが、「INFOSS 情報倫理」のコースでは、この機能は使用しないでください。 「履修解除」ボタンをクリックした場合は、

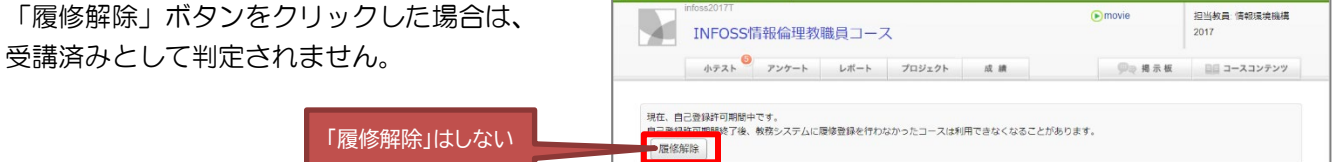

# 1. manaba へのログイン

<manaba へのログイン>

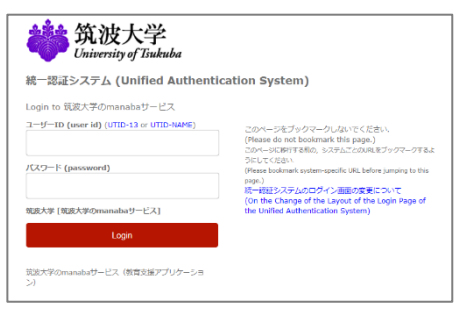

- manaba ヘログインするためには、以下のURL ヘアクセス し、UTID-13(職員証裏記載の13桁の番号)または UTID-NAME (familyname.firstname.zzの形式)をし た最大 20文字の文字列)と筑波大学統一認証システムの パスワードを入力して、ログインしてください。
   統一認証システムのパスワードがわからない場合は、職員証を持参し、 学術情報メディアセンター事務室又は附属図書館のカウンターへ。統一 認証アカウントが発行されてない派遣職員等は、教育クラウド室へ manaba アカウントを申請することで受講することができます。
   【既に INFOSS 情報倫理をコース登録している方】 <a href="https://manaba.tsukuba.ac.jp">https://manaba.tsukuba.ac.jp</a> 手順3へ
   【INFOSS 情報倫理をコース登録していない方】
   <a href="https://manaba.tsukuba.ac.jp">https://manaba.tsukuba.ac.jp</a> 大台録していない方】
  - ※ コース登録の詳細は、手順2を参照のこと。

## 2. INFOSS 情報倫理のコース登録

■簡易リンクからのコース登録

| コースへの登録                              |                                                           |                              |                   |      |
|--------------------------------------|-----------------------------------------------------------|------------------------------|-------------------|------|
| 以下のコースに履修<br>登録するコースが正<br>また、自己登録許可! | 生として登録を行います。<br>しいか、十分に確認した上で、「登録」;<br>明間終了後、教務システムに履修登録を | ボタンをクリックしてくだ<br>行わなかったコースは利用 | さい。<br>できなくなることがあ | ります。 |
| コースコード                               | コース名                                                      |                              | 担当教員              | 年度   |
| infoss2017T                          | INFOSS情報倫理教職員用コース                                         |                              | 情報環境機構            | 2017 |
|                                      |                                                           | 登録                           |                   |      |

 INFOSS 情報倫理をコース登録していな い方は、

<<u>https://manaba.tsukuba.ac.jp/ct/home\_selfr</u> egistration\_197840</bd><br/>
より manaba ヘアク<br/>
セスします。

ログイン完了後、「INFOSS 情報倫理教 職員用コース」コース登録用の画面が表示 されますので、「登録「ボタンをクリック し、コース登録を完了します。「登録「ボタ ンがない場合、既にコース登録が完了して います、3へ進んでください。

## ■検索機能からの登録

### <コース検索画面へのアクセス>

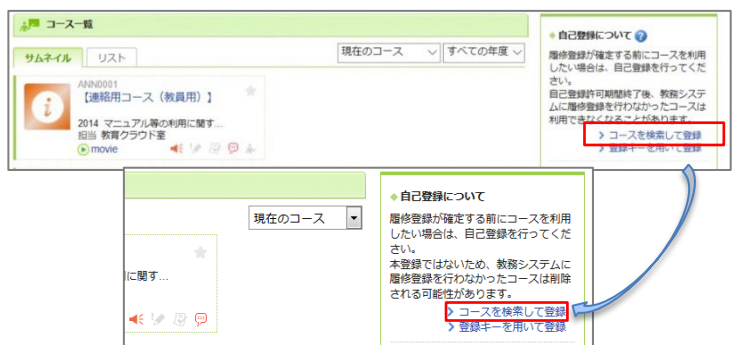

上記の簡易リンクよりアクセスが出来ない 場合は、manabaにログイン後、マイページ右側のメニューにある「自己登録について」の「コースを検索して登録」を選択します。

コース検索画面が表示されますので、「コース名」の条件入力欄に「INFOSS 情報倫理」と入力し、「検索」ボタンをクリックします。

#### <コース検索結果>

<コース登録>

コースコード

infoss2017T

以下のコースに履修生として登録を行います。

登録するコースが正しいか、十分に確認した上で、「登録」ボタンをクリックしてください。

INFOSS情報倫理教職員用コース

また、自己登録許可期間終了後、教務システムに履修登録を行わなかったコースは利用できなくなることがあります。

登録

コース名

<コース検索画面>

1ページに表示する件数 10 -

検索

コースコード

履修登録したいコースを指定してください。指定条件で絞り込んだ選択表示ができます。 検索結果に表示されるのは、自己登録を許可しているコースのみです。

複数の検索条件を入力した場合、すべての条件に合致するコースを表示します。

ロース名 INFOSS情報倫理 教員名

コース検索

| コース検索結果    |                         |        |      | ▼ 別の条件で一覧 |
|------------|-------------------------|--------|------|-----------|
| コース名をクリック  | 7すると、コースへの履修登録画面を表示します。 |        |      |           |
| È2件        |                         |        |      |           |
| コースコード     | コース名                    | 担当教員   | 年度   | 開日時情報長    |
| NFOSS2017S | INFOSS情報倫理学生用コース        | 情報環境機構 | 2017 |           |
|            |                         | 信報環境機構 | 2017 |           |

- コース検索結果画面に、検索結果一覧が表示されますので、一覧より「INFOSS 情報 倫理教職員用コース」を選択します。 ※本コースの作成年度が2017年のため、 [2017]と表示されていますが、最新版のコースです。
  - コースへの履修登録画面が表示されますの で、コース名が「INFOSS 情報倫理教職員 用コース」となっていることを確認し、"登 録"ボタンをクリックします ※教職員用コースを受講しない場合は、履修済みと ならないことがありますので、注意してください。
- コース登録が完了するとマイページに 「INFOSS 情報倫理教職員用」のコースが 表示されますので、コースを選択して受講 を開始します

# 3. 受講するコンテンツの選択

<コース選択>

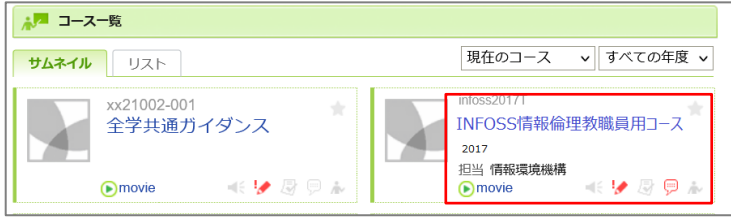

> マイページに戻る

担当教員

情報環境機構

年度

2017

## <コンテンツ選択>

| 小テスト                                 | アンケート           | レポート     | プロジェクト       | 成 績        | ●● 掲示板     |
|--------------------------------------|-----------------|----------|--------------|------------|------------|
| 現在、自己登録許可期間中<br>自己登録許可期間終了後、<br>履修解除 | です。<br>教務システムに『 | 覆修登録を行われ | ふかったコースは利    | 明できなくなることり | があります。     |
|                                      |                 |          |              |            | ★ 個別指調     |
| < <u>∧</u> ⊐−スニュ−ス                   |                 |          |              | 🗭 スレッド (   | (更新順)      |
|                                      |                 | > =-     | スニュース一覧      |            |            |
| ■目 コンテンツ (更新順)                       |                 |          |              |            |            |
| [速習版] INFOS                          | s情              | (Englisl | N Version] I | 通常)        | 扳] INFOSS情 |

## 4. INFOSS 情報倫理の教材で学習

<INFOSS 情報倫理の教材>

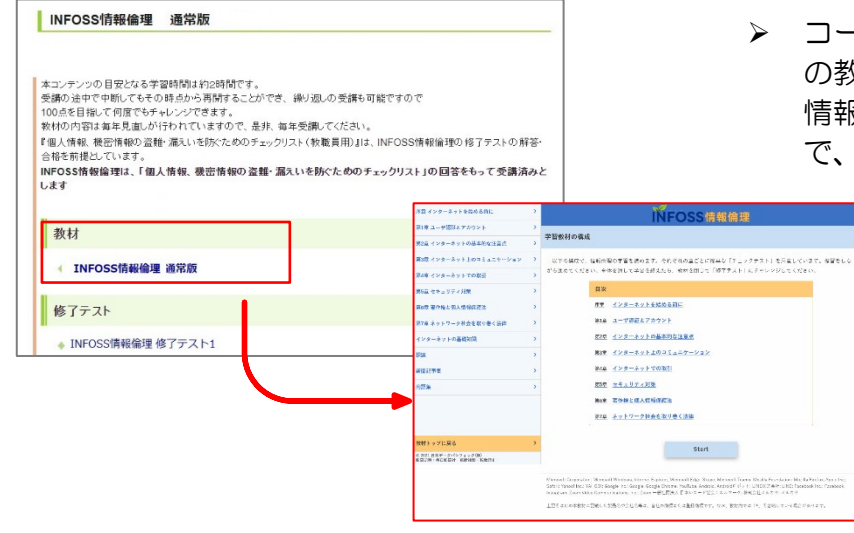

「INFOSS 情報倫理教職員用」のコースに アクセスすると、ページ下部に、コンテン ツー覧が表示されますので、受講したいコ ンテンツを選択します。以下のうちどれか 1つの版を受講すれば修了です。

#### ■速習版(教職員向け)

約1時間の学習で、情報倫理の最新知識を学習する ことができます。

■通常版

約3~4時間の学習で、ネットワーク社会に係る情 報倫理教育の最新知識を深く学習することができま す。

■English Version

画面の日本語表示を英語表示に切り替えたバージョンです。

 コースからコンテンツを選択した後、ページの教材メニューにあるリンクより INFOSS 情報倫理の教材を受講することができますので、しっかり学習してください。

## 5. INFOSS 情報倫理の修了テストの解答と提出

<修了テスト>

| INFOSS情報倫理 通常版                                                                                                    |                                                             |                                  |
|----------------------------------------------------------------------------------------------------|-------------------------------------------------------------|----------------------------------|
| 本コンテンツの目安となる学習時間は約2時間です。<br>会場の法中で中間にてもその時点から帯間することができ、繰り返し、<br>1000を目指して間でもチャレンプできます。<br>参林の内部は海洋見直しが行われていますので、是非、海井安健して<br>「思し情報、優濃情報の言語」高いに称っためのチェックリスト(教範<br>合格を新提しています。<br>NPC 05情報(編単編、「個人情報、優濃情報の言語・高スいを防ぐ<br>します<br>教材 | の受講も可能ですので<br>てださい。<br>真用)』は、INFOSS情報論項の<br>ためのチェックリスト」の回答1 | 核了テストの解答・<br>をもって 受講済みと          |
|                                                                                                    | 1 277 000                                                   | NEOSS信報公理 体了テフト1                 |
| 修了テスト                                                                                                    | 款材                                                          | こちらを見てから回答を開始してください。<br>>教材を開く   |
| INFOSS情報倫理 修了テスト1                                                                                                    | 課題に関する説明<br>受付開始日時                                          | 202•-04-01 00:00:00              |
|                                                                                                    | 受付終了日時                                                      | Ann and 1911                     |
|                                                                                                    | *モニエペ ポートフォリオ                                               | automate<br>回答を提出者のポートフォリオに追加しない |
|                                                                                                    | 正解の公開                                                       | 提出時に公開する                         |
|                                                                                                    | 状態                                                          | 受付中                              |
|                                                                                                    | 合括条件                                                        | 60点以上                            |
|                                                                                                    |                                                             | スタート                             |

 コースからコンテンツを選択した後、「修 了テスト」メニューにある各テストのリン クより修了テストを受講することができま す。修了テストのリンクをクリックすると 各修了テストの Top ページへアクセスしま すので、「スタート「ボタンをクリックし、 テストを開始できます。修了テストは、20 問で構成されており、何度でも解答可能で す。

速習版では、7章からなる教材に対して、 修了テストは1つとなっています。

#### く提出確認画面への遷移>

|  | する情報を発信した者の、情報時末で登録ってきる。<br>3. ◎ 掲示板で権利侵害があることを知っていた場合も、プロバイダや掲示板管理者は被害者に対<br>して賠償責任を負わない。<br>4. ◎ 掲示板で、権利侵害があることを知らなかった場合も、プロバイダや掲示板管理者は被害者に<br>対して賠償責任を負う。 |  |
|--|----------------------------------------------------------------------------------------------------|--|
|  | 中断 次へ ご                                                                                                    |  |

#### <提出確認画面>

| 提出確認                                                            |           |    |                        |                                    |   |
|-----------------------------------------------------------------|-----------|----|------------------------|------------------------------------|---|
| 提出ボタンを                                                          | をク        | ול | リック                    |                                    |   |
|                                                                 |           |    | 回答数 20 / 20            | 経過時間 00:11:35                      |   |
| <ul> <li>◆ まだ提出していません。「提出</li> <li>◆ 回答内容を確認・修正するには、</li> </ul> | ал (<br>П | を厚 | クリックすると提出<br>る」をクリックして | します。                               |   |
| 戻る                                                              |           | 损  | 出                      |                                    |   |
|                                                                 | 8         | 1  | 補果                     |                                    | - |
|                                                                 |           | t  |                        | 外部政材 INFOSS情報倫理 怒了テスト1             |   |
|                                                                 |           | I  | 課題に関する説明               |                                    |   |
|                                                                 |           | L  | 受付開始日時                 | 2020-04-01 00:00:00                |   |
|                                                                 |           | L  | 受付转了日時                 |                                    |   |
|                                                                 |           | L  | 25出上限<br>ポートフォリオ       | 素利限<br>国家を増出革のポートフォリオに追加(かい)       |   |
|                                                                 |           | L  | 正解の公開                  | 握出時に公開する                           |   |
|                                                                 |           |    | 17.55                  | デート<br>発展回訳:3回 (編高編点 90)<br><合語済み> |   |
|                                                                 | Ŀ         |    | 合後条件                   | 60点以上                              |   |
|                                                                 |           |    |                        | 合格しました!                            |   |
|                                                                 |           | _  |                        |                                    | - |

- ・設問にすべて解答したら、ページ下部の"次 へ"ボタンをクリックします。
   この時点ではまだ修了テストの受講が完了していません。
- 提出確認画面が表示されますので、<sup>"提出"ボ</sup> タンをクリックします。「合格しました」と 表示されたら、修了テストの受講が完了しま す。「速習版修了テスト」、「通常版修了テ スト 1~5」、「English version test1~ 5」のうちでいずれか 1 つ以上に合格する と、「個人情報、機密情報の盗難・漏えいを 防ぐためのチェックリスト」を提出すること ができるようになります。 ※すべての修了テストを受講する必要はあり ません。

# 6. 個人情報、機密情報の盗難・漏えいを防ぐためのチェックリストの提出

くチェックリスト>

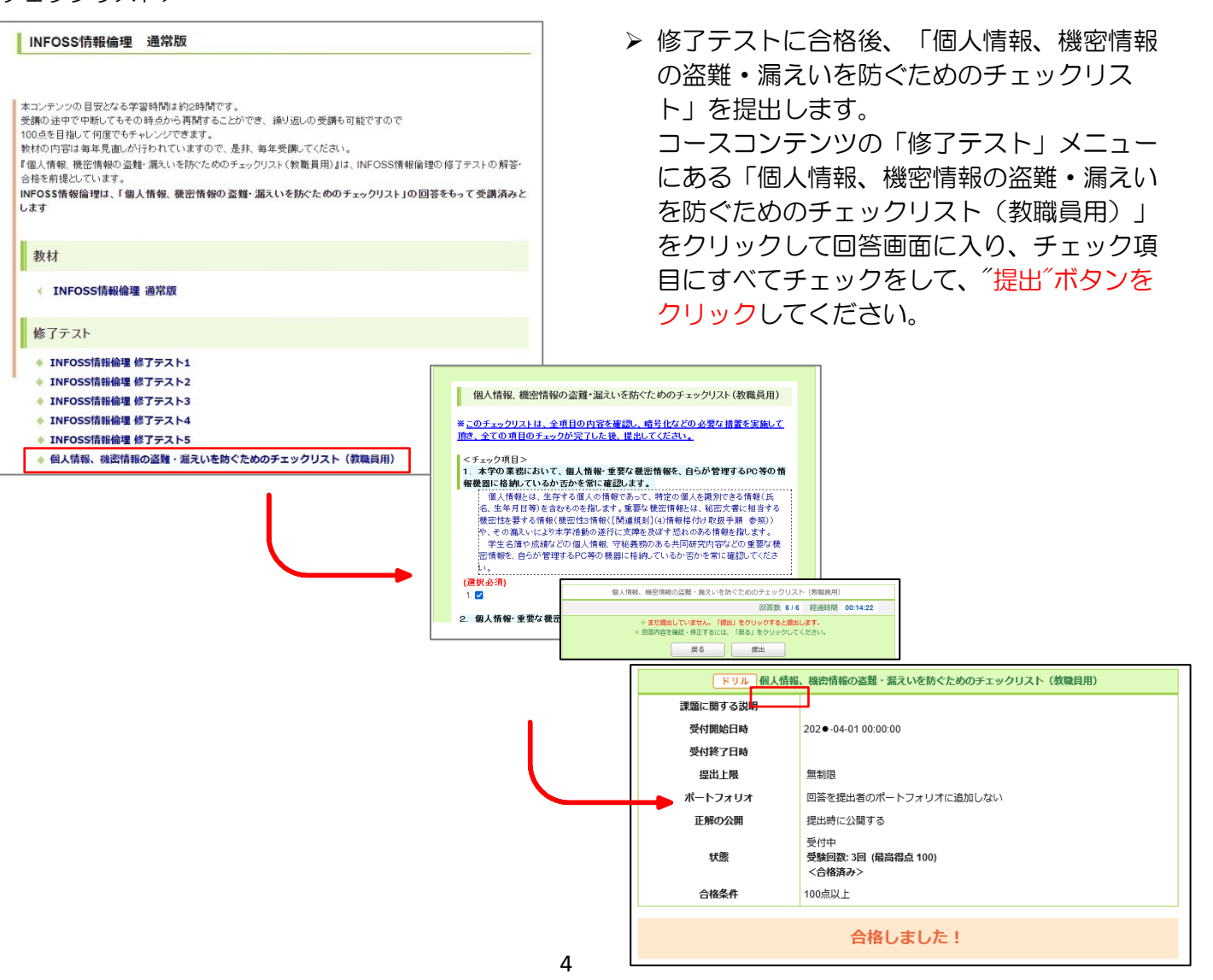

## 7. INFOSS 情報倫理の受講状況の確認

### <受講完了確認画面>

**续放大学** 

|              | INFOSS情報倫理教職員コース<br><u> 小テスト</u> アンケート レポート ブロジェ | 7ト 成績                            |       |
|--------------|--------------------------------------------------|----------------------------------|-------|
|              | 小テスト一覧                                           |                                  |       |
| 2            | ערו דיפ                                          | 私際                               | 受付開始日 |
|              | ▶ ドリル 個人情報、機密情報の盗難・漏えいを防ぐ                        | <sub>受刊中</sub><br>1回提出済み<br>合格済み | -     |
| _ <b>^</b> " | ・シル A Checklist Course for the Prevention of     | 受何中<br>未提出                       |       |
|              | 外部教材 INFOSS情報倫理修了テスト 5                           | 受付中<br>未提出                       |       |
|              | 外部教材 INFOSS English version test 2               | 受付中<br>未提出                       |       |
|              | ★部教材 INFOSSEnglish version test 3                | 受付中<br>未提出                       |       |
|              | 分部教材 INFOSS English version test 4               | 受付中<br>未提出                       |       |
| U            | 外部教材 INFOSS English version test 5               | 受付中<br>未提出                       |       |
|              | ☆ 外部数材 INFOSS情報倫理 速留版 修了テスト                      | 受付中<br>提出済み<br>合格済み              |       |

<e-ラーニング受講管理システムについて>

「個人情報、機密情報の盗難・漏えいを防 ぐためのチェックリスト」を提出したら受 講完了です。 受講が完了したことを確認するには、「小

テスト」一覧の画面で ①いずれかのテストが「提出済み 合格済 み」となっていて ② 個人情報、機密情報の盗難・漏えいを防 ぐためのチェックリスト」チェックリスト の状態が「提出済み 合格済み」となってい

れば、 受講完了です。

 manabaとは別システムの「e-ラーニング 受講管理システム」で、自分の受講状況を 確認することができます。 URL (https://lms4el.sec.tsukuba.ac.jp)

| 個人別受講状況 | 1      | ***              |           |      |          |        |           |               |
|---------|--------|------------------|-----------|------|----------|--------|-----------|---------------|
|         |        |                  |           |      |          |        |           |               |
| 職員名     |        | 受講者A             |           | 役職   |          | 係長     |           |               |
| File    |        | 学術情報部情報基盤課       |           | 所属グル |          | 学術情報部  |           |               |
| 表示対象:   | 1件(未受講 | :0件 期限切れ:0件 受講済: | 1件 免除:0件) |      | [1] 未愛   | 織および期限 | 切れの場合、受講・ | (再受講)が必要となりまう |
| No.     | コースコード | コース名             | 免除対象      | 受講状況 | 最終受講日    | 有効期限   |           | 特記事項          |
|         | 0      | INFOSS情報倫理       | -         | 受調酒  | 202•/05/ | 3ヶ年度   |           |               |

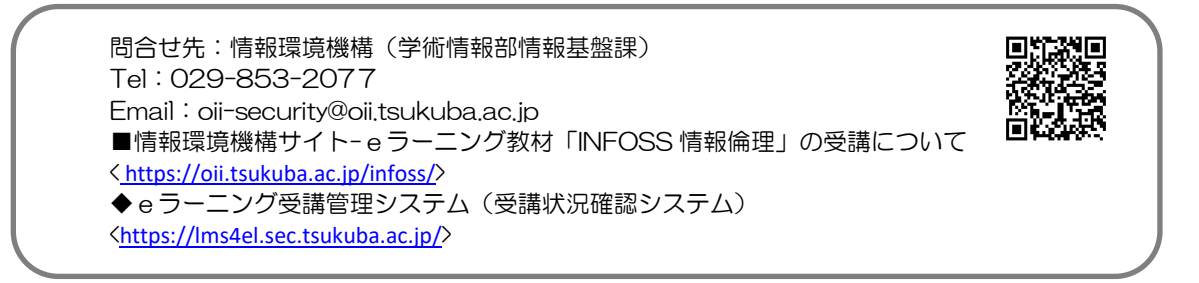